## 第34届中国化学奥赛初赛网报操作流程

一、进入网报系统登录页面,首次需注册,点击"尚未注册请点击此处":

| 上海市化学化工学会                               |                  |  |  |  |  |
|-----------------------------------------|------------------|--|--|--|--|
| 第34届中国化学奥赛初赛                            |                  |  |  |  |  |
|                                         | 身份证/护照号          |  |  |  |  |
| <b>a</b>                                | 密码               |  |  |  |  |
|                                         | 校验码 52 <b>69</b> |  |  |  |  |
| 登录                                      |                  |  |  |  |  |
| 提示信息:                                   |                  |  |  |  |  |
| 1、请用注册时提供的身份证号码登录,无身份证请用护照              |                  |  |  |  |  |
| 号登录; [尚未注册请点击此处];<br>2、如忘记密码,请 [找回密码] 。 |                  |  |  |  |  |

二、请正确填写学生姓名、学生身份证/护照号码、学生学校和绑定手机号码:

| 4  | 姓名      |    |
|----|---------|----|
|    | 身份证/护照号 |    |
| C. | 手机号码    |    |
| C. | 学校全称    | 选  |
| •  | 密码      |    |
|    | 确认密码    |    |
|    | 校验码 896 | )+ |
|    | 注册      |    |

注: 身份证号位数为 18 位, 如无身份证可以填写护照。

三、注册成功后,根据提示填写"基本信息"。

基本信息:

其中证件类型、证件号码、联系电话、姓名、性别、学校全称、高中入学年份均为必填项。 另需上传个人照片,注意照片格式及大小(一寸证件电子照)。

如果不能进行填报多由浏览器不兼容问题导致,建议更换浏览器或使用兼容模式查看,系统 不兼容请换台电脑或使用平板电脑登录。

四、主界面说明:

| Sociel<br>Shanghai Society of Chemistry and Chemical Industry           |                                         |                         |    |  |  |  |  |
|-------------------------------------------------------------------------|-----------------------------------------|-------------------------|----|--|--|--|--|
| =                                                                       |                                         |                         |    |  |  |  |  |
| 骨 首页                                                                    | 您好:                                     |                         | 1  |  |  |  |  |
| <ul> <li>个人信息</li> <li>☑ 基本信息</li> <li>招生活动</li> <li>Ξ 打印准考证</li> </ul> | 已绑定手机:<br>身份证护照:<br>准考证号:<br>信息填报、打印准考证 | 選知<br>2020-06-09<br>新公告 | 退出 |  |  |  |  |
| 个人设置 ▲ 修改密码                                                             | 司终班                                     | 请及时关注                   |    |  |  |  |  |
| ⑧ 修改绑定手机                                                                | U BIK                                   |                         |    |  |  |  |  |